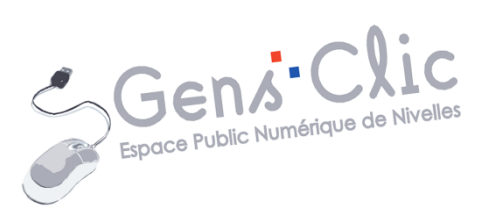

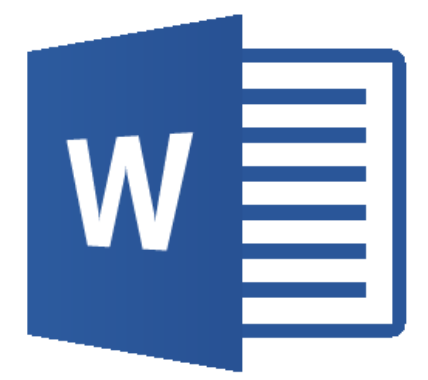

MODULE 35

# WORD : ILLUSTRER

EPN Gens Clic | Module 35 Intermédiaire Géraldine Masse CC0

### **Insérer une image**

Vous pouvez illustrer vos documents Word avec des images. Pour cela, vous avez plusieurs possibilités :

# a) Insérer une image enregistrée sur votre ordinateur :

Cliquez sur le menu Insertion/ Images.

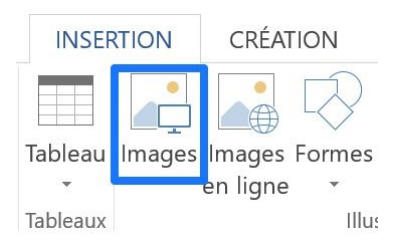

Un explorateur de fichiers vous permet alors de sélectionner une image. Vous pouvez donc bien sûr choisir une image stockée sur une clef USB ou un disque dur externe.

### b) Insérer une image en ligne :

Cliquez sur le menu **Insertion/ Images en ligne**. Vous avez alors 2 possibilités. Soir vous allez choisir une image via le moteur de recherche **Bing**, soit vous allez sélectionner une image que vous avez placée dans votre cloud **OneDrive**.

|                   |                   |                                                       |                    |         | ×       |
|-------------------|-------------------|-------------------------------------------------------|--------------------|---------|---------|
|                   | Ins               | ertion d'images                                       |                    | $\odot$ | $\odot$ |
|                   | 6                 | Recherche d'images Bing                               | Recherche sur Bing |         |         |
|                   | ۵                 | OneDrive - Personnel                                  | Parcourir 🕨        |         |         |
| Choisi<br>Utilise | issons<br>ez le c | s par exemple la recherche d'i<br>hamp de recherche : | mages Bing.        |         |         |
| Ins               | ertic             | on d'images                                           |                    | ٢       | ::      |
| 6                 | Rec               | herche d'images Bing                                  | paysage            |         |         |

Comme indiqué en bas de la fenêtre, vous devez respecter les droits d'auteur. Pour cela, le filtre Creative Commons est activé par défaut. Utilisez l'ascenseur pour faire défiler les résultats. Sélectionnez la photo que vous souhaitez ajouter et cliquez sur le bouton **Insérer**.

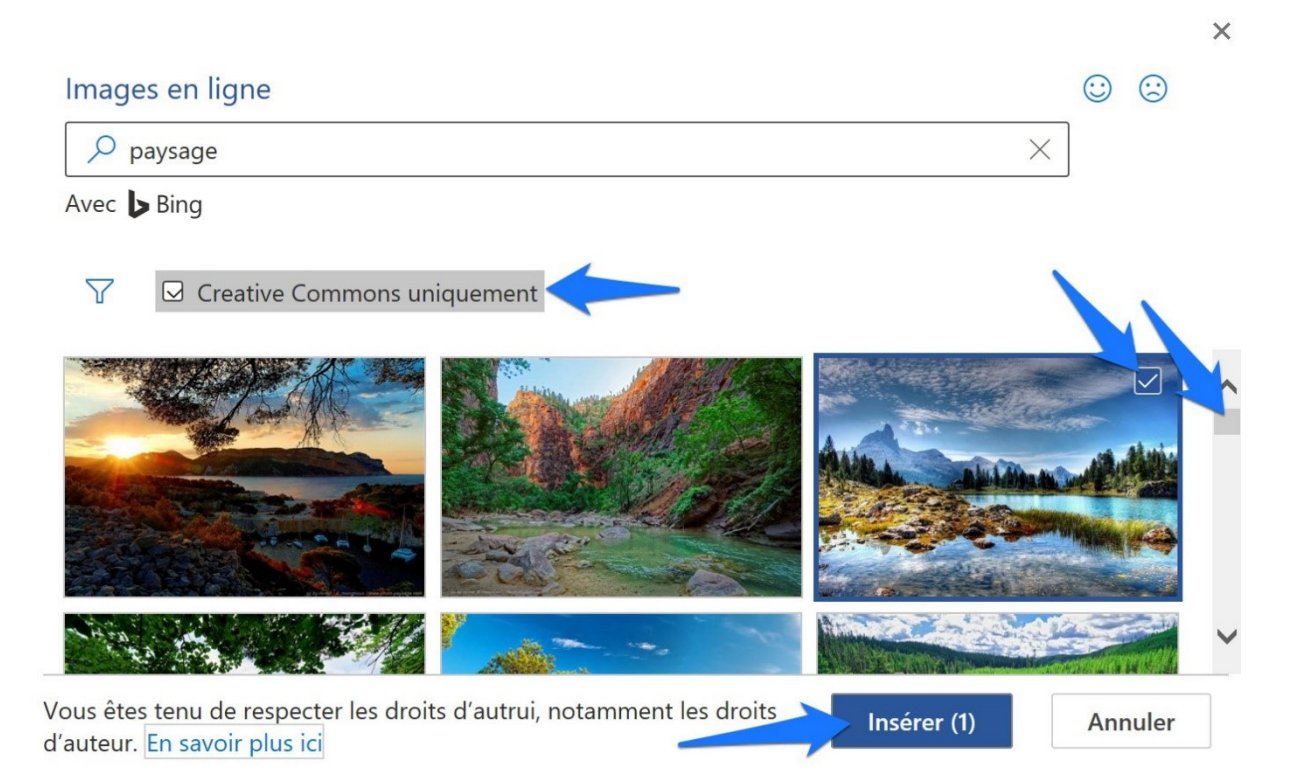

# c) Ajouter une image depuis une recherche depuis une recherche sur le Web :

Bien entendu vous devez également respecter les droits d'auteur. Lorsque vous trouvez l'image de votre choix, sur une page Web ou via une recherche par image, faites un **clic droit/ Copier**. Revenez dans votre fichier Word, et Collez la photo. Pour cela, faite un **clic droit/ Coller** ou utilisez le raccourci clavier **Ctrl v**. Si vous utilisez le clic droit, vous ouvrez un menu contextuel, placer le curseur sur une option vous donne un aperçu.

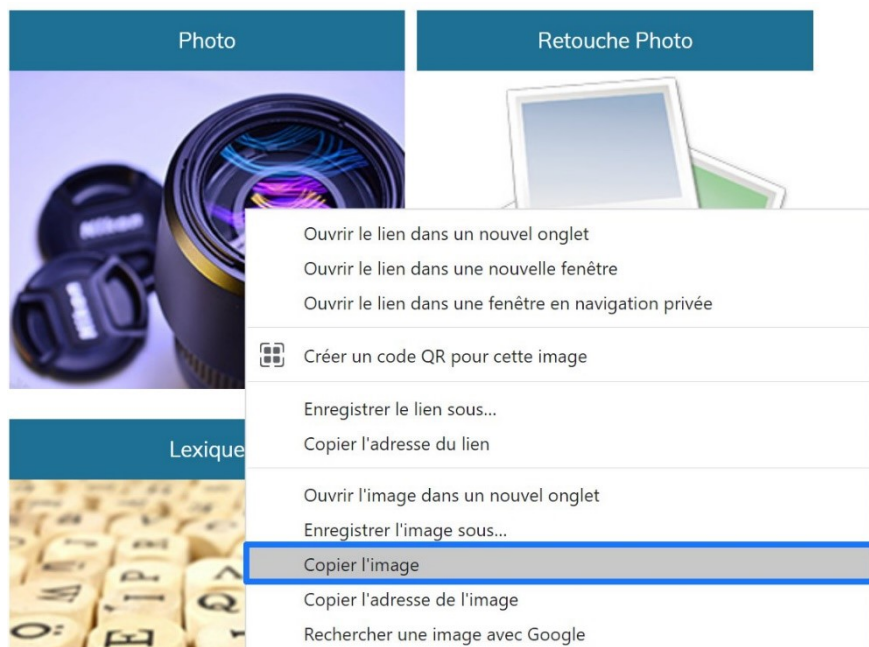

Module 35 : Word 2013

| 8 | Couper               |
|---|----------------------|
|   | <u>C</u> opier       |
|   | Options de collage : |
|   |                      |
| А | Police <u>.</u>      |
| T | P <u>a</u> ragraphe  |
|   |                      |

### Taille, position et habillage de l'image

Cette image n'a pas forcément la bonne dimension et n'est pas postionnée comme vous le souhaitiez.

# 1) Habillage :

Afin de pouvoir déplacer facilement cette image, nous allons modifier son habillage. Pour cela, vous pouvez faire un clic droit sur celle-ci et sélectionner habillage ou sélectionner la photo et cliquer sur le menu Format/ Habillage. Vous trouvez également l'outil Habillage dans le menu Mise en page.

### a) Clic droit sur l'image :

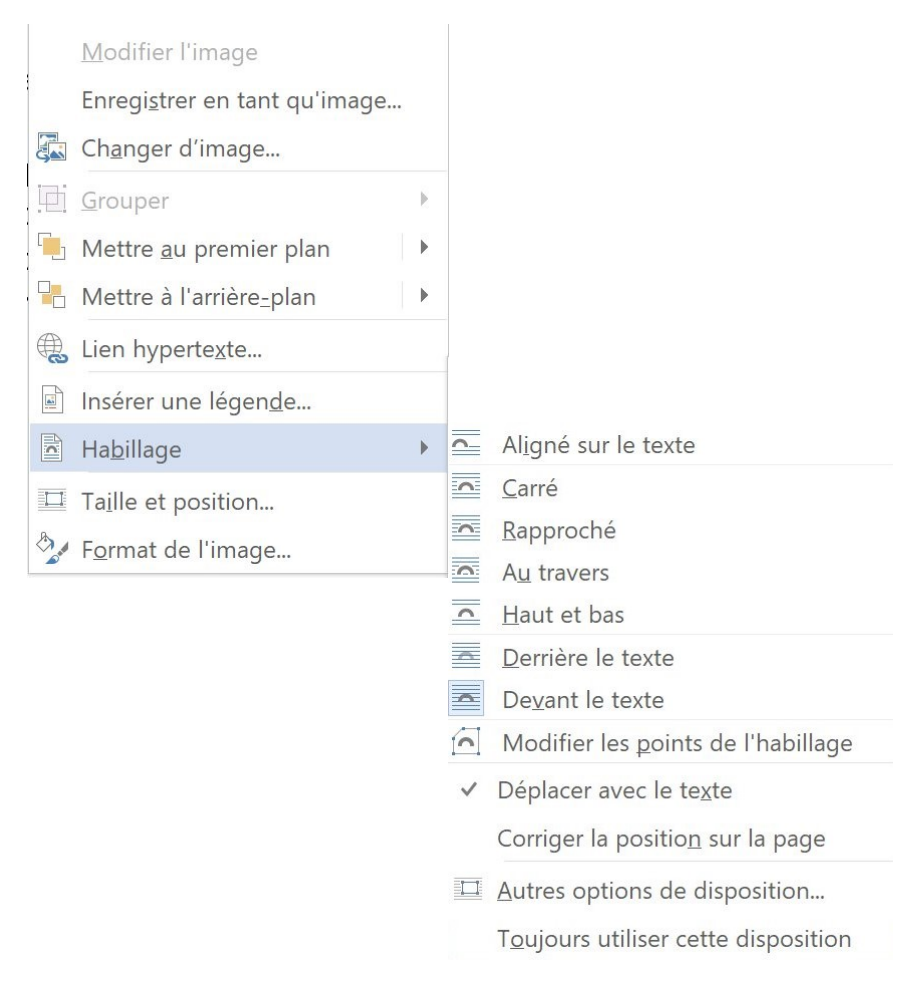

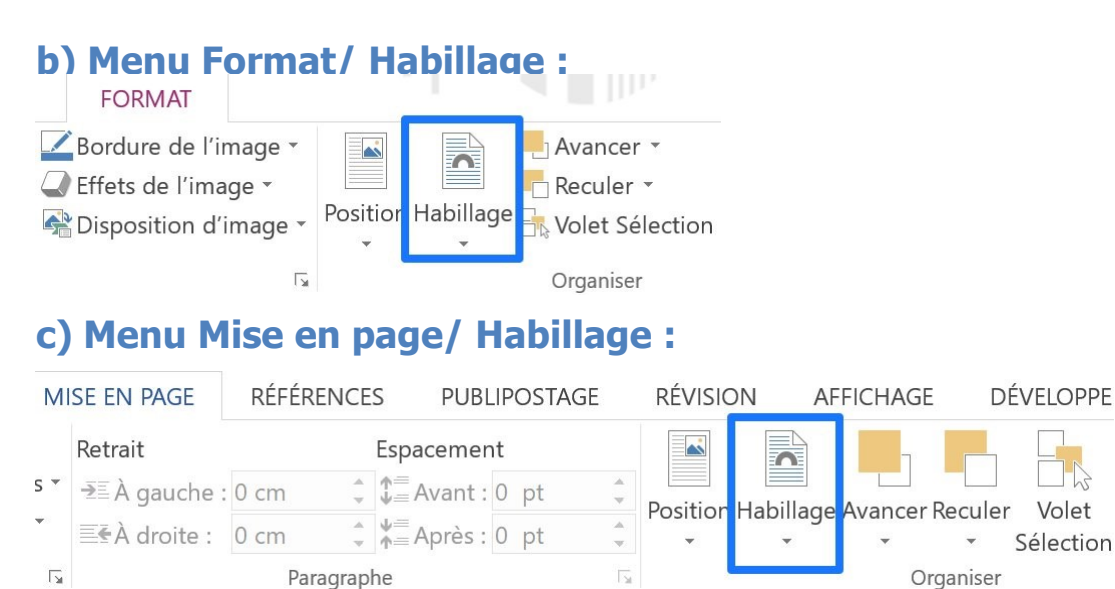

Vous avez différents types d'habillages. Afin de pouvoir déplacer notre image facilement, sélectionnez par exemple **Devant le texte**.

### 2) Taille :

Lorsque vous cliquez sur une image pour la sélectionner, vous faites apparaître des poignées.

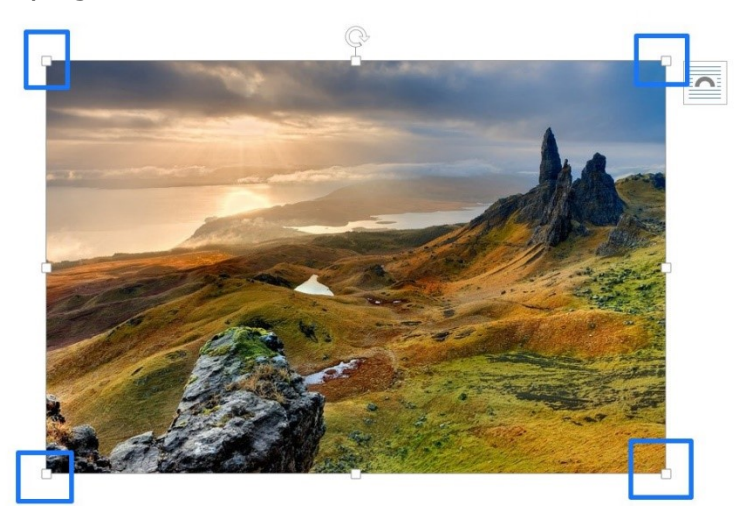

En cliquant-glissant ces poignées vers le centre ou vers l'extérieur, vous modifierez sa dimension. Notez que vous pouvez également changer son orientation grâce à l'outil de rotation. Pour cela, utilisez également un cliquer-glisser avec cet outil.

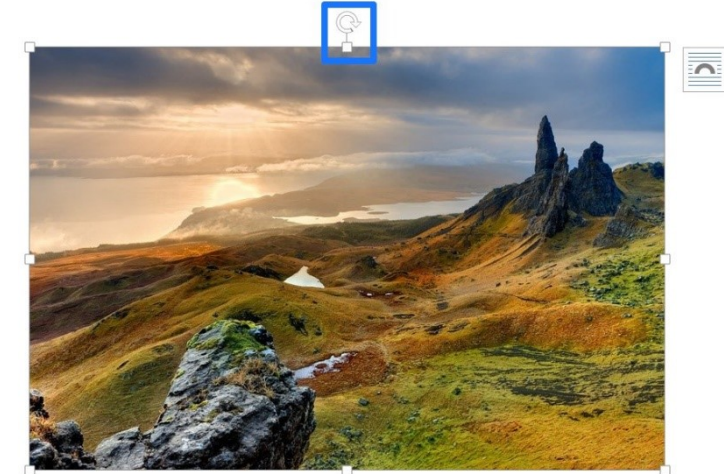

Volet

Sélection

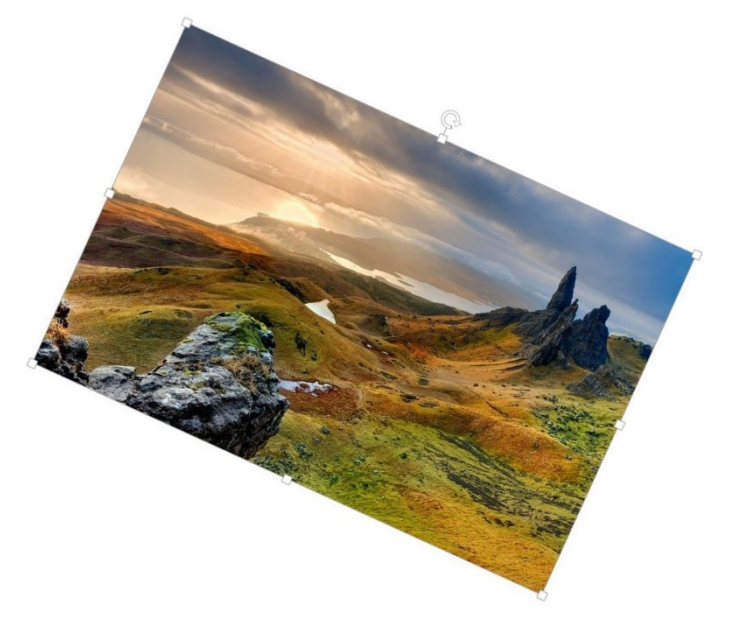

Vous pouvez également modifier la taille de l'image grâce aux outils proposés dans la partie Taille du menu Format.

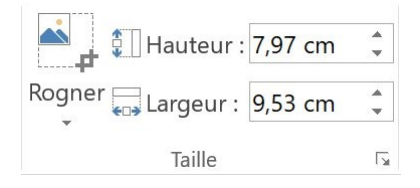

#### Rogner :

Cet outil permet de recadrer une image. Cliquez sur la photo pour la sélectionner. Cliquez ensuite sur l'outil. Des marqueurs noirs vous indiquent la partie sauvegardée de l'image. Déplacez ces curseurs pour recadrer.

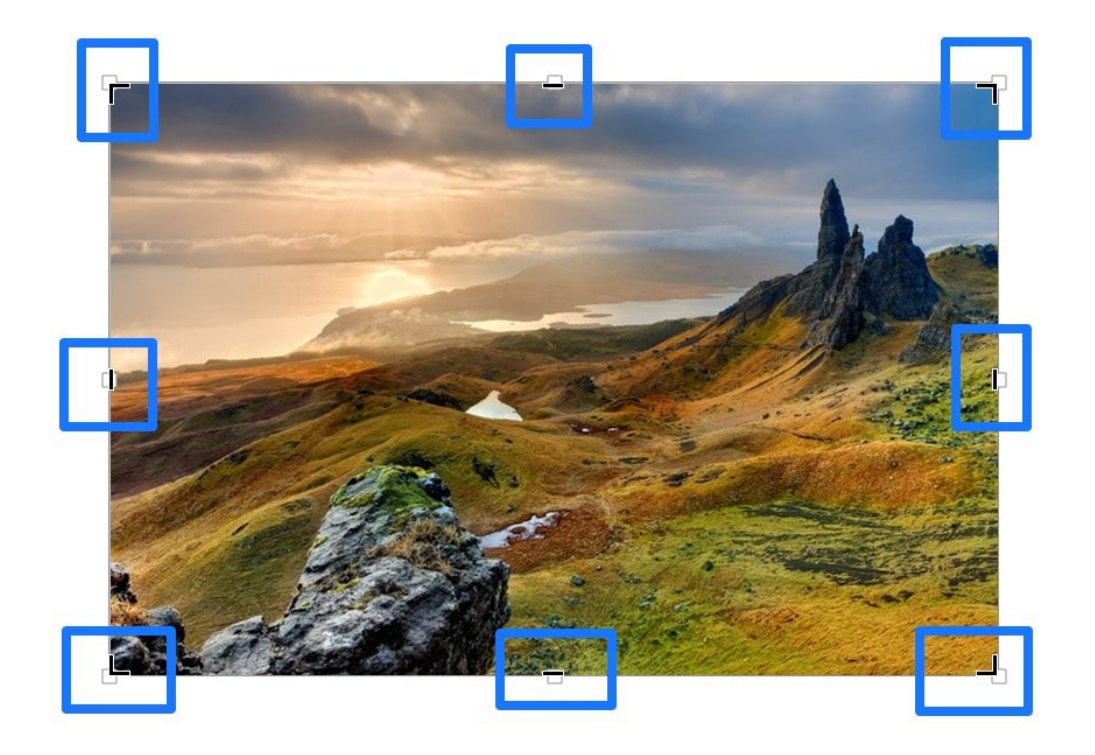

La partie qui devient sombre sera rognée. Seule la partie inchangée sera conservée. Pour valider le recadrage, appuyez sur la touche **Enter**.

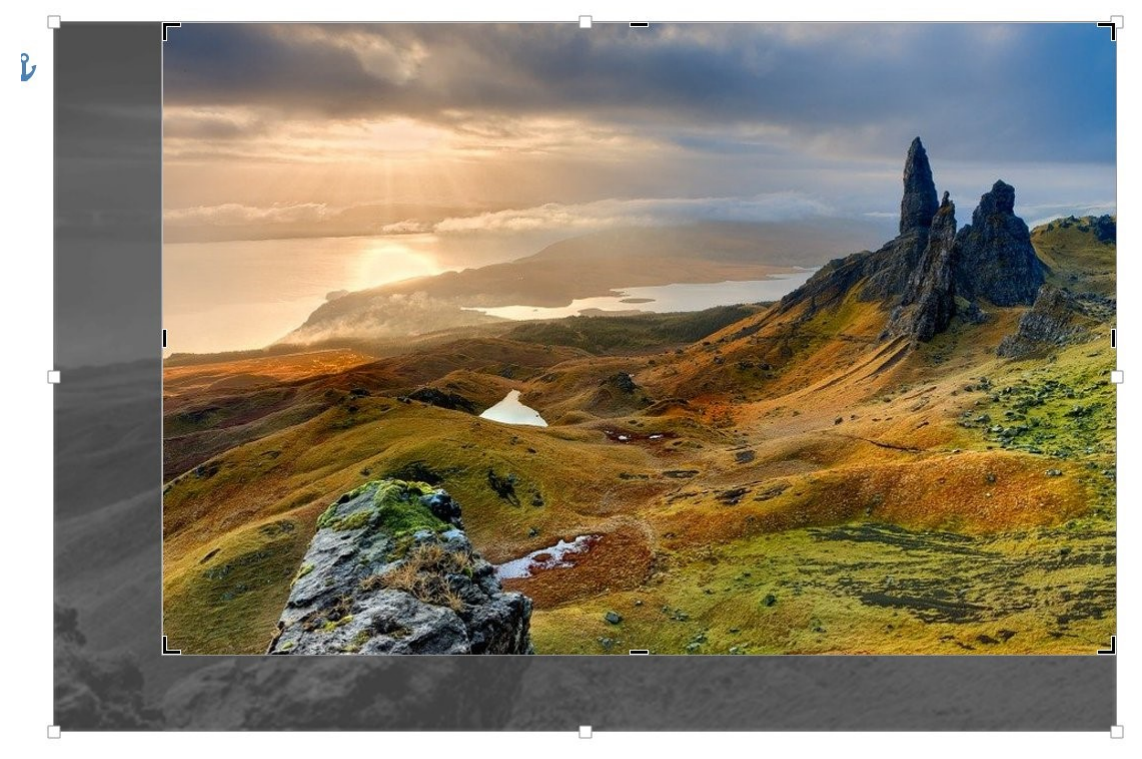

#### Hauteur, Largeur :

Il est possible de modifier la taille de l'image précisément à l'aide de ces outils. Indiquez une valeur précise ou effectuez vos changements en augmentant/ diminuant les valeurs petit à petit.

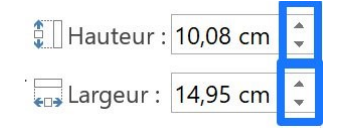

### d) Position :

Vous pouvez déplacer l'image avec des cliquer-glisser. Vous maintenez donc votre clic gauche enfoncé et vous déplacez la photo là où vous le souhaitez.

Il y a quelques outils pour définir la position de l'image : vous les trouverez dans le menu Mise en page ou dans le menu Format.

<u>1) Position :</u> vous trouverez plus d'options en cliquant sur **Autres options de disposition...** 

| Position |
|----------|
|          |

| Aligné sur le texte |                                  |                           |
|---------------------|----------------------------------|---------------------------|
|                     |                                  |                           |
| Avec habillage du   | texte                            |                           |
|                     |                                  |                           |
|                     |                                  |                           |
|                     |                                  |                           |
| Autres options      | de disposition                   |                           |
| 2) Avancer/         | Reculer :                        |                           |
| Avancer 🝷           | Avancer                          | <u>R</u> eculer           |
| Reculer 🔹           | 🖳 Mettre <u>a</u> u premier plan | 📕 Mettre à l'arrière_plan |
|                     | Texte e <u>n</u> dessous         | Texte au-dessus           |

Cet outil modifie le plan. Vous pouvez ainsi décider de placer votre image sous le texte, ou encore au tout premier plan. Dans ce cas, il masquera tout ce qui est placé endessous.

### 3) Aligner :

Choisissez l'alignement de votre choix. Vous pouvez aligner par rapport aux autres éléments de la page, par rapport aux marges...

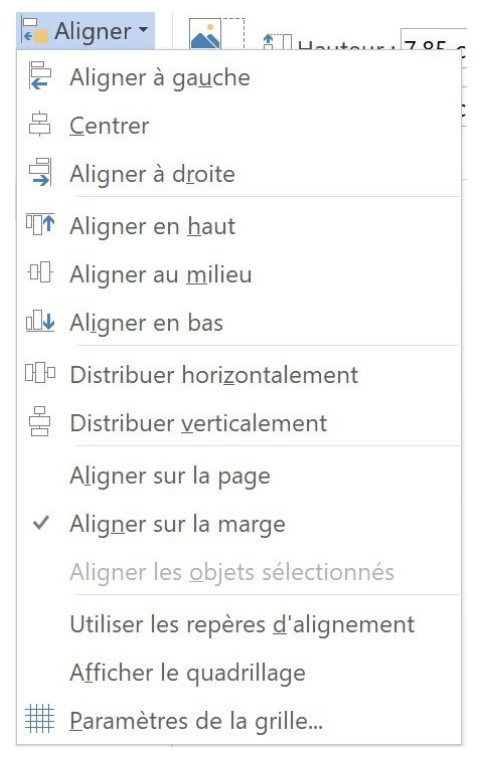

### Modifier l'apparence d'une image

Pour modifier l'apparence de votre image, Word propose différents outils placés dans le menu format. Pour rappel, ce menu apparaît uniquement lorsqu'une image est sélectionnée.

# 1) Supprimer l'arrière-plan :

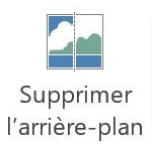

Si vous souhaitez supprimer l'arrière-plan d'une photo, cliquez sur cet outil. Utilisez les options pour être précis.

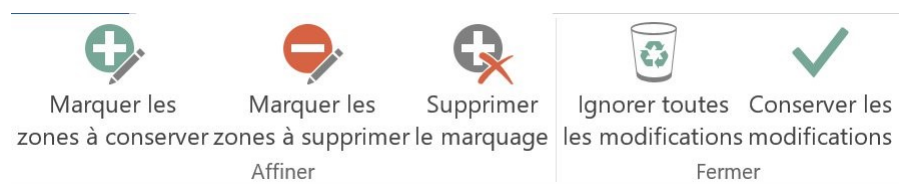

Dans cet exemple, j'ai marqué les zones à supprimer et j'ai validé en appuyant sur la touche **Enter**.

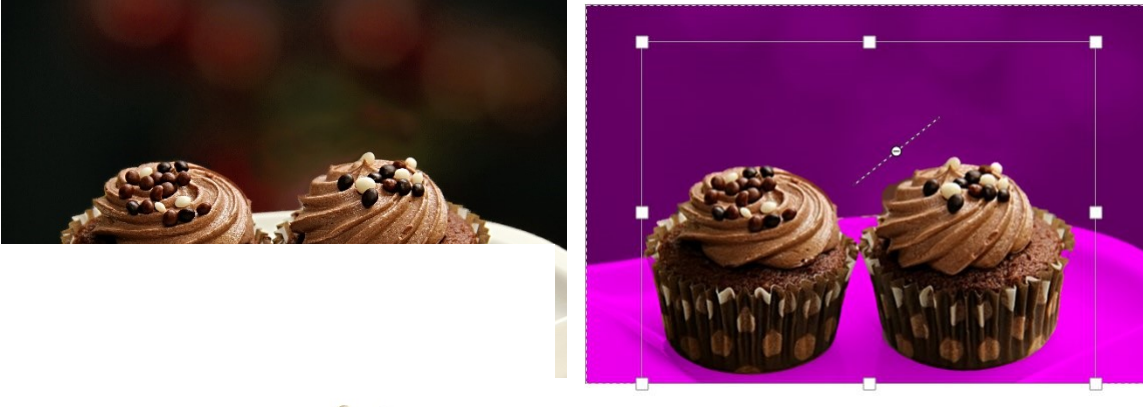

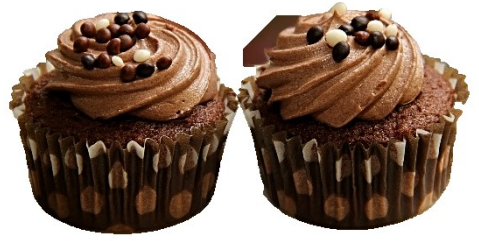

2) Corrections :

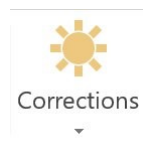

Soit vous sélectionnez une des propositions. Vous avez différents aperçus. Soit vous cliquez sur **Options de correction des images...** 

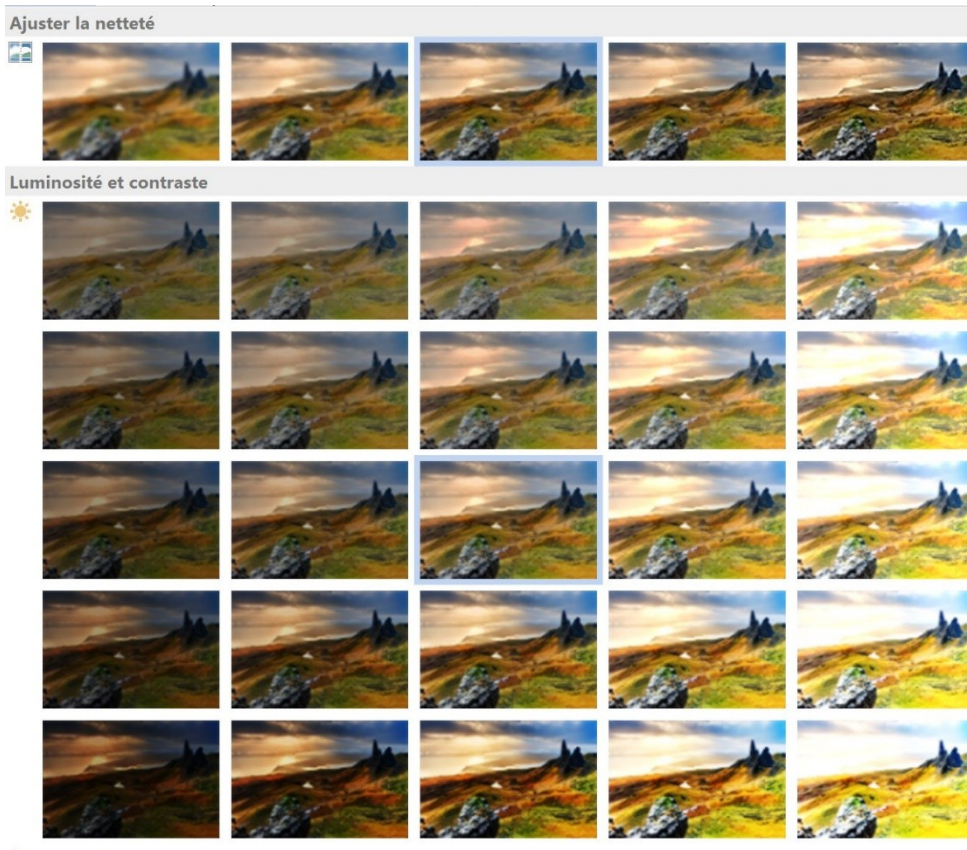

Options de correction des images...

| CORRECTION DES IMA                                                                                                    | GES            |                 |
|----------------------------------------------------------------------------------------------------|----------------|-----------------|
| Ajuster la netteté                                                                                                    |                |                 |
| <u>P</u> résélections                                                                                                    |                | -               |
| Netteté                                                                                                    | 0 %            | +               |
| Luminosité et contraste                                                                                                    |                |                 |
| Présélections                                                                                                    | 3              |                 |
| Luminosité                                                                                                    | 0 %            | *<br>*          |
| <u>C</u> ontraste                                                                                                    | 0 %            | ÷               |
|                                                                                                    |                |                 |
| Réinitialiser                                                                                                    |                |                 |
| Réinitialiser                                                                                                    |                |                 |
| Réinitialiser COULEUR DE L'IMAGE Saturation de la couleur                                                                                                    |                |                 |
| Réinitialiser         4 COULEUR DE L'IMAGE         Saturation de la couleur         Présélections                                                                                                    |                | 1               |
| Réinitialiser         4       COULEUR DE L'IMAGE         Saturation de la couleur         Présélections         Saturation                                                                                  | 100 %          | <b>I</b> •<br>• |
| Réinitialiser         4       COULEUR DE L'IMAGE         Saturation de la couleur         Présélections         Saturation         Nuance des couleurs                                                      | 100 %          | <b>1</b> •      |
| Réinitialiser         COULEUR DE L'IMAGE         Saturation de la couleur         Présélections         Saturation         Nuance des couleurs         Présélections                                        | 100 %          | •               |
| Réinitialiser  COULEUR DE L'IMAGE Saturation de la couleur Présélections Saturation Nuance des couleurs Présélections Température                                                                           | 100 %<br>6.500 |                 |
| Réinitialiser         COULEUR DE L'IMAGE         Saturation de la couleur         Présélections         Saturation         Nuance des couleurs         Présélections         Iempérature         Recolorier | 100 % 6.500    |                 |

# 3) Couleur :

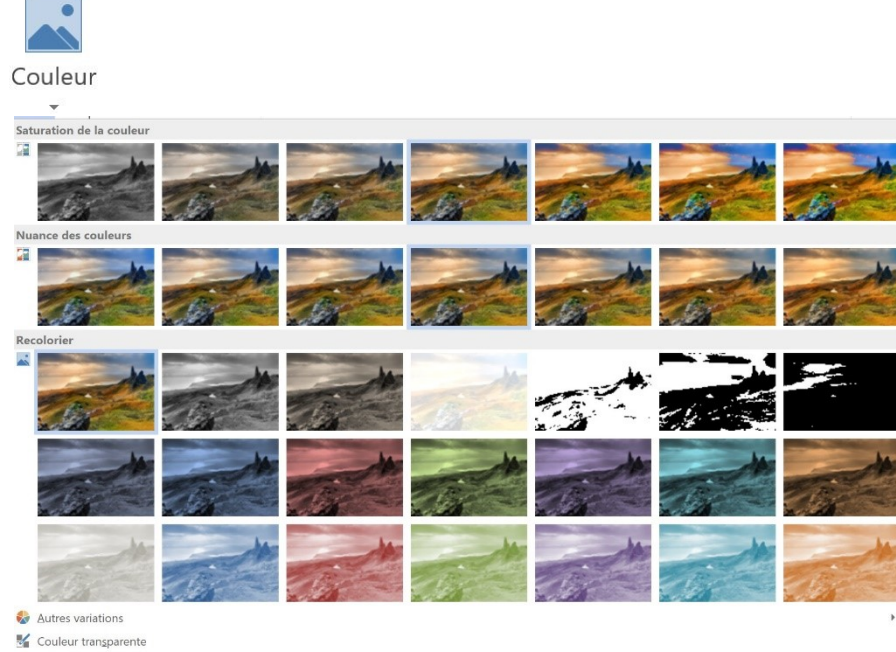

Options de couleur de l'image...

### Exemple :

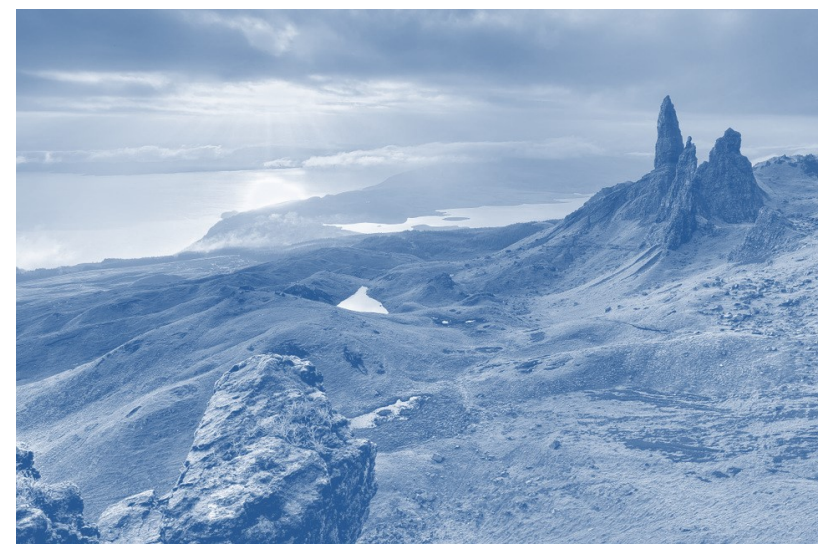

Vous trouverez sous les propositions :

**Autres variations :** cela ouvre une palette de couleur afin de pouvoir sélectionner celle de votre choix.

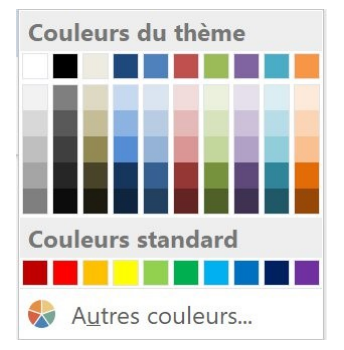

### **Couleur transparente :**

A l'aide d'un marqueur, vous cliquerez sur la couleur à rendre transparente.

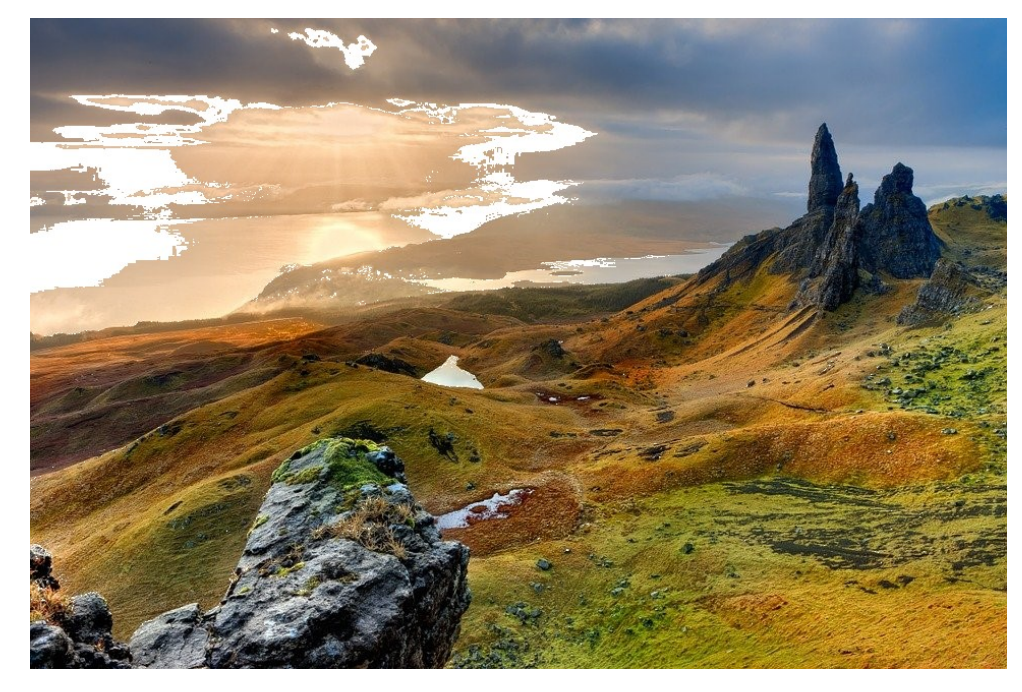

# Options de couleur de l'image :

| Mise en forme de l             | 'image • × |
|--------------------------------|------------|
| 🗞 🗘 📑 🛋                        |            |
| <b>4</b> CORRECTION DES IMAGES |            |
| Ajuster la netteté             |            |
| Présélections                  |            |
| Netteté                        | - 0 %      |
| Luminosité et contraste        |            |
| <u>P</u> résélections          |            |
| Luminosité                     | - 0 % 🌲    |
| <u>C</u> ontraste              | - 0 % 🌲    |
| Réinitialiser                  |            |
| ▲ COULEUR DE L'IMAGE           |            |
| Saturation de la couleur       |            |
| <u>P</u> résélections          |            |
| Saturation                     | - 100 % 🌲  |
| Nuance des couleurs            |            |
| <u>P</u> résélections          |            |
| Température ——                 | - 6.500 🗘  |
| <u>R</u> ecolorier             | -          |
| <u>R</u> éinitialiser          |            |
|                                |            |

# 4) Effets artistiques :

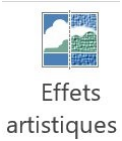

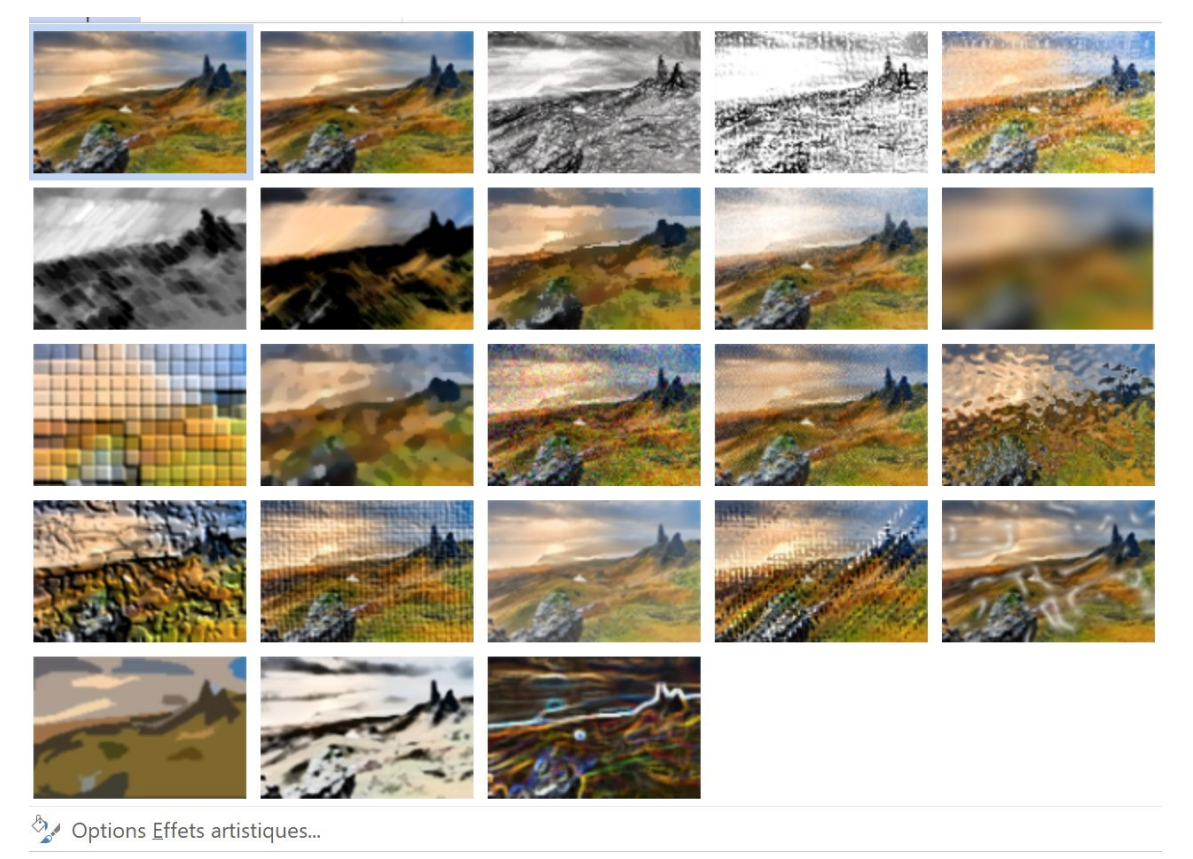

Vous pouvez sélectionner l'un des effets artistiques proposés. Pour personnaliser votre effet, cliquez sur **Options Effet artistiques...** 

| Biseau <u>s</u> upérieu  | ur               | -    |        | * |
|--------------------------|------------------|------|--------|---|
| -                        | Largeur          | 0 pt | ÷      |   |
|                          | <u>H</u> auteur  | 0 pt | ÷      |   |
| Biseau inférieu          | r                | [    |        |   |
| <b>-</b>                 | Largeur          | 0 pt | ÷      |   |
|                          | Haut <u>e</u> ur | 0 pt | ÷      |   |
| Profondeur               | <b>T</b> :0      |      |        |   |
|                          | Taill            | 0 pt | ÷      |   |
| Contour                  | Taill            | 0    |        |   |
|                          | Tau              | o pr | Ψ.     |   |
| <u>ivi</u> ateriei       |                  |      |        |   |
| <b>S</b>                 |                  |      |        |   |
| Éclairage                |                  |      |        |   |
|                          | Angle            | 0°   | *<br>* |   |
| ~                        |                  |      |        |   |
| <u>R</u> éinitialiser    |                  |      |        |   |
| ROTATION 3D              |                  |      |        |   |
| <u>P</u> résélections    |                  |      | •      |   |
| Rotation <u>X</u>        | 0° _             | \$   | 2      |   |
| Rotation $\underline{Y}$ | 0° ‡             | *    | €      |   |
| Rotation Z               | 0° ‡             | ۵    | G      |   |
| P <u>e</u> rspective     | 0° _             | *    | ٠      |   |
| Garder le te             | xte plat         |      |        |   |
| Distance à part          | ir de la base    | 0 pt | *      |   |
| <u>R</u> éinitialiser    |                  |      |        |   |
| EFFETS ARTIST            | IQUES            |      |        |   |
|                          |                  |      |        |   |

# 5) Styles d'image :

Vous pouvez appliquer un style à votre image. Choisissez parmi les propositions :

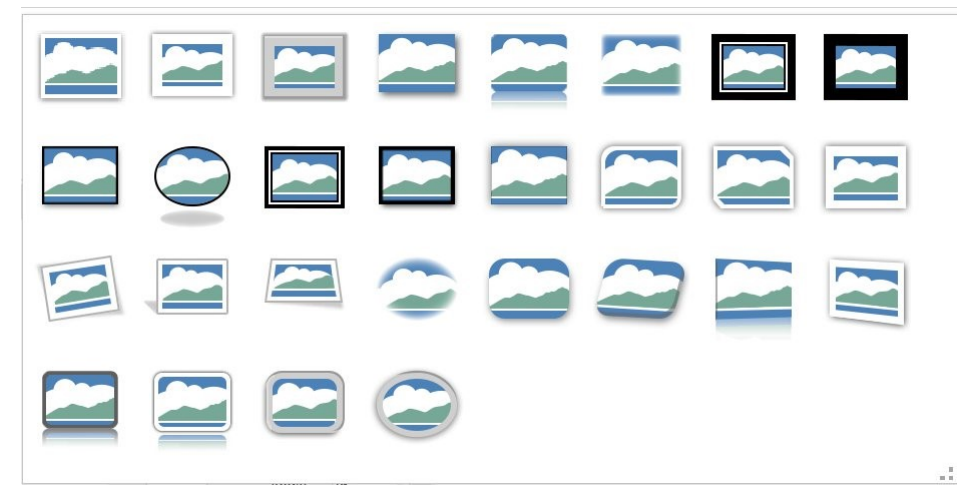

#### Exemple :

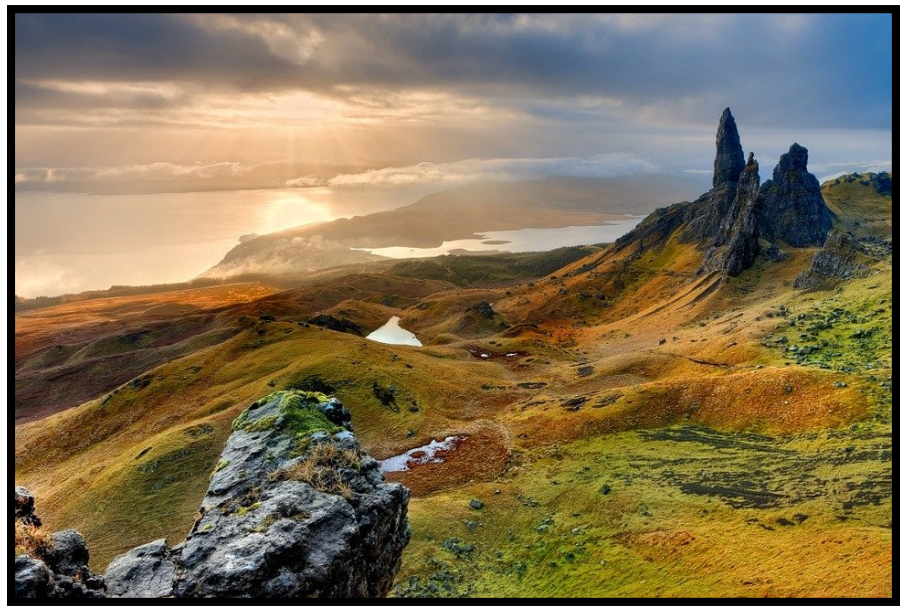

# 6) Bordure de l'image :

Vous choisissez une couleur, l'épaisseur du trait ainsi que son apparence.

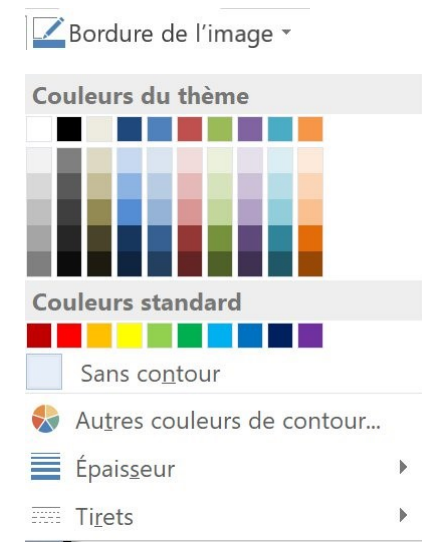

### Épaisseur :

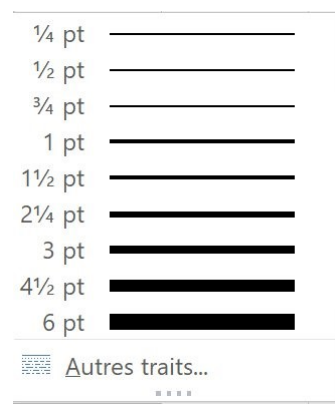

### Tirets :

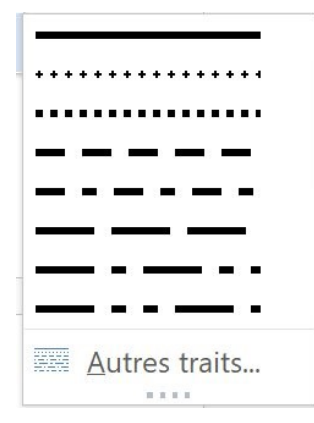

### Exemple :

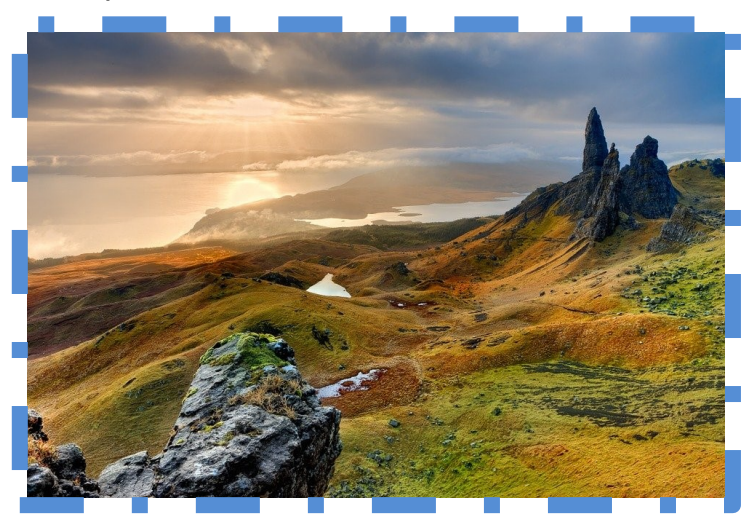

# 7) Effets de l'image :

📿 Effets de l'image 🝷

Vous pouvez appliquer un effet à votre image. Il y a 7 catégories.

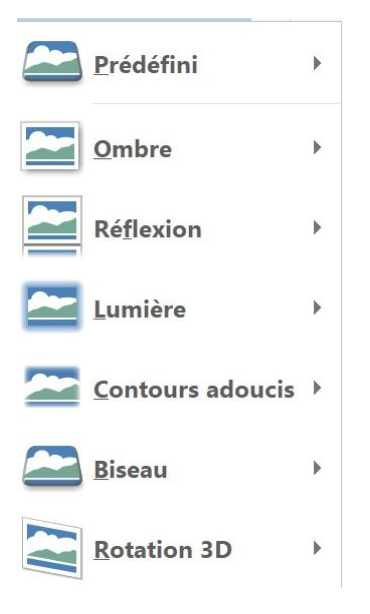

Exemple :

Contours adoucis : 25 points.

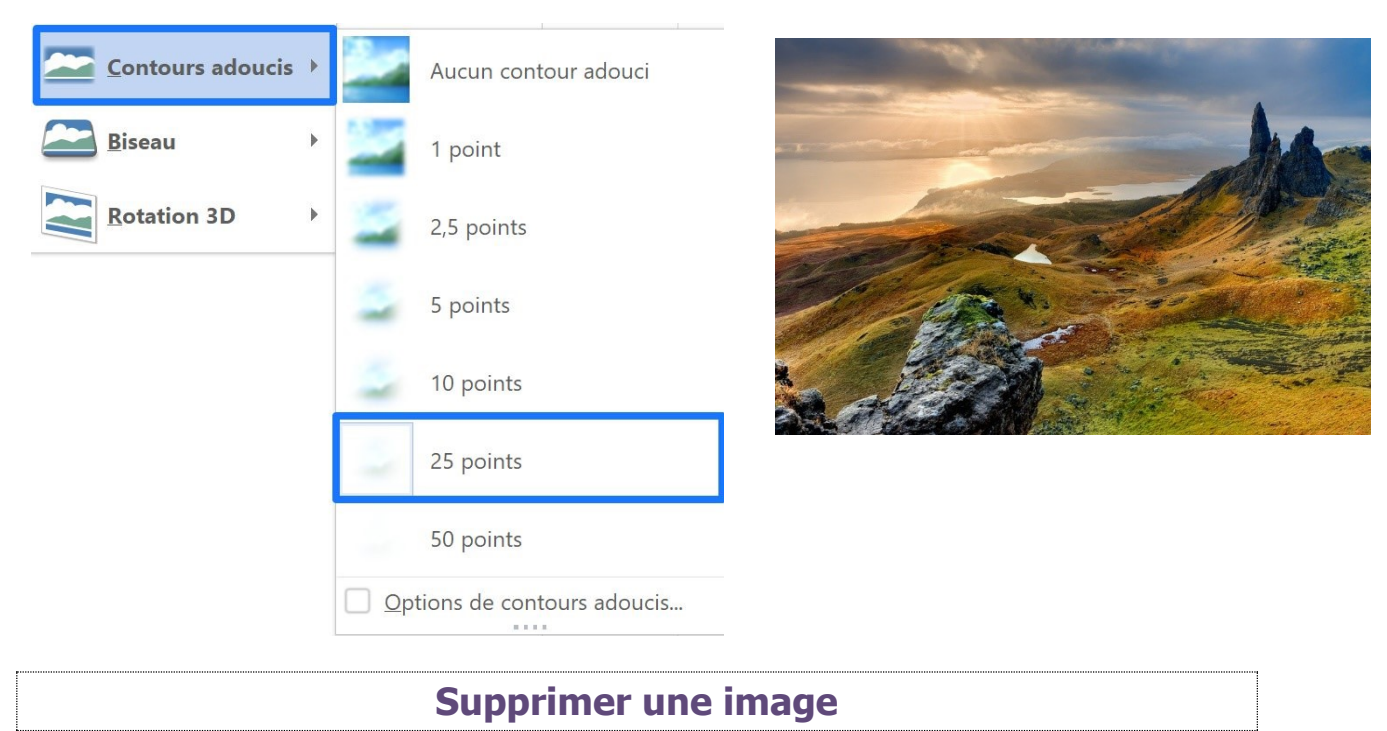

16

Pour supprimer une image, sélectionnez-là et appuyez sur la touche **Delete** de votre clavier. Vous pouvez également utiliser la touche **Retour arrière**.

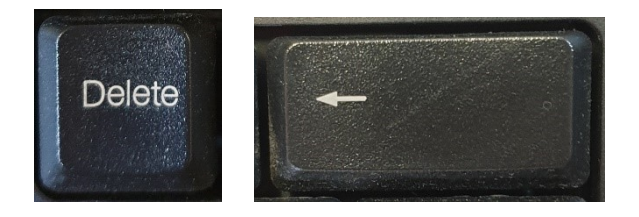

### **Les formes**

# Ajouter une forme :

Pour ajouter une forme à votre document, cliquez sur le menu **Insertion/ Formes**.

| INSEF    | RTION  | CRÉA     | TION      | MISE EN   |
|----------|--------|----------|-----------|-----------|
|          |        |          | $\square$ |           |
| Tableau  | Images | Images   | Formes    | SmartArt  |
| •        |        | en ligne |           |           |
| Tableaux |        |          | Illus     | strations |

Les formes sont classées par catégories. Cliquez sur celle que vous souhaitez ajouter. Un curseur en forme de croix vous permet de tracer la forme.

Formes récemment utilisées % \ \ { } ☆ Lignes Rectangles Formes de base @6000FL/\$000 (){}() {} Flèches pleines 让让习气在争步份令令令 6 2 V R P Y D D P P A A \$ \$ R Formes d'équation +-∞÷=# Organigrammes 0000 Étoiles et bannières REARICON Bulles et légendes Nouvelle zone de dessin

Celle-ci aura une couleur et un type de contour.

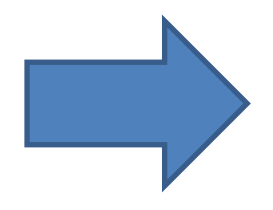

Vous pouvez personnaliser cette forme en utilisant les outils placés dans la partie Styles de formes. Sélectionnez un style proposé ou personnalisez en utilisant l'outil remplissage, contours et effets.

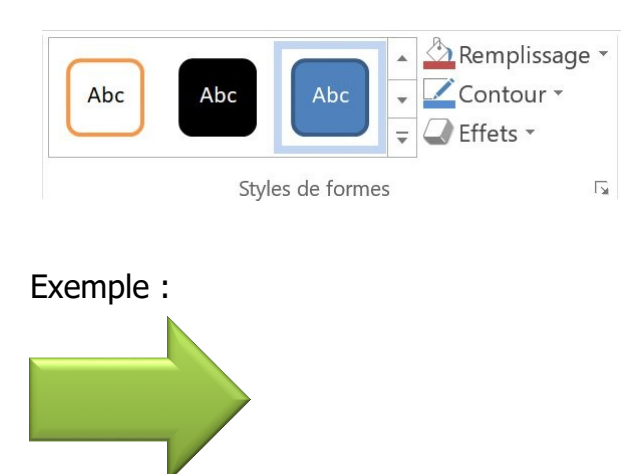

# Déplacer une forme :

Pour déplacer une forme, utiliser le cliquer-glisser. Par défaut, celle-ci sera positionnée au premier plan.

### Modifier la taille d'une forme :

Pour changer sa dimension, vous pouvez utiliser les poignées qui apparaissent lorsque la forme est active. Vous pouvez également utiliser les outils placés dans la partie **Taille** du menu **Format**.

| 2 18 cm |   |
|---------|---|
| 2,10 cm |   |
| 2 91 cm |   |
|         | • |
| Taille  | 5 |

### Supprimer une forme :

Pour supprimer une forme, sélectionnez-là et appuyez sur la touche **Delete** de votre clavier. Vous pouvez également utiliser la touche **Retour arrière**.

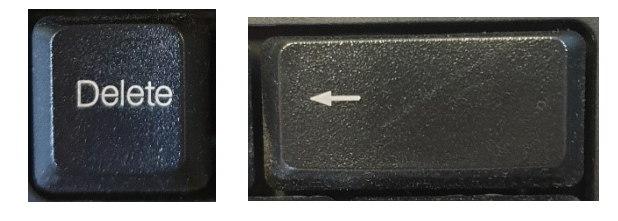

Ajouter un SmartArt

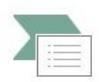

SmartArt

Les SmartArt servent à communiquer visuellement des informations. Pour créer un SmartArt, cliquez sur le menu **Insertion/ SmartArt**. Faites un choix parmi les différentes catégories. Ensuite choisissez le modèle et validez.

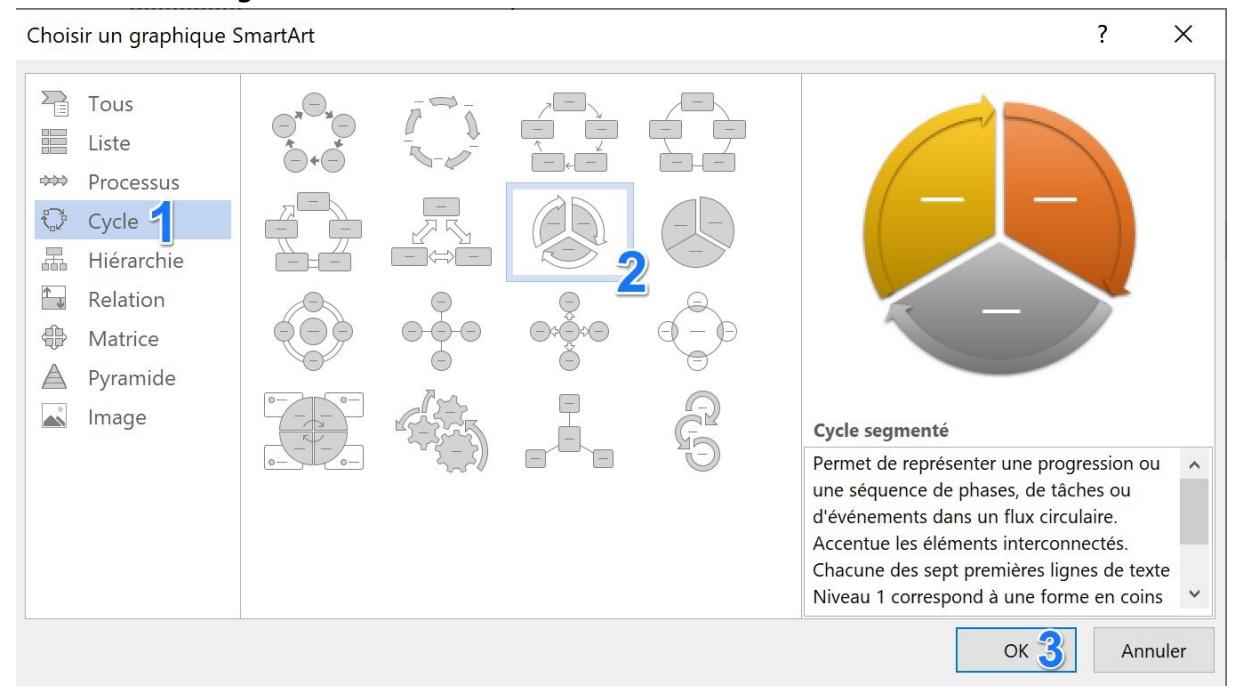

Tapez votre texte dans la fenêtre qui apparaît à gauche du graphique.

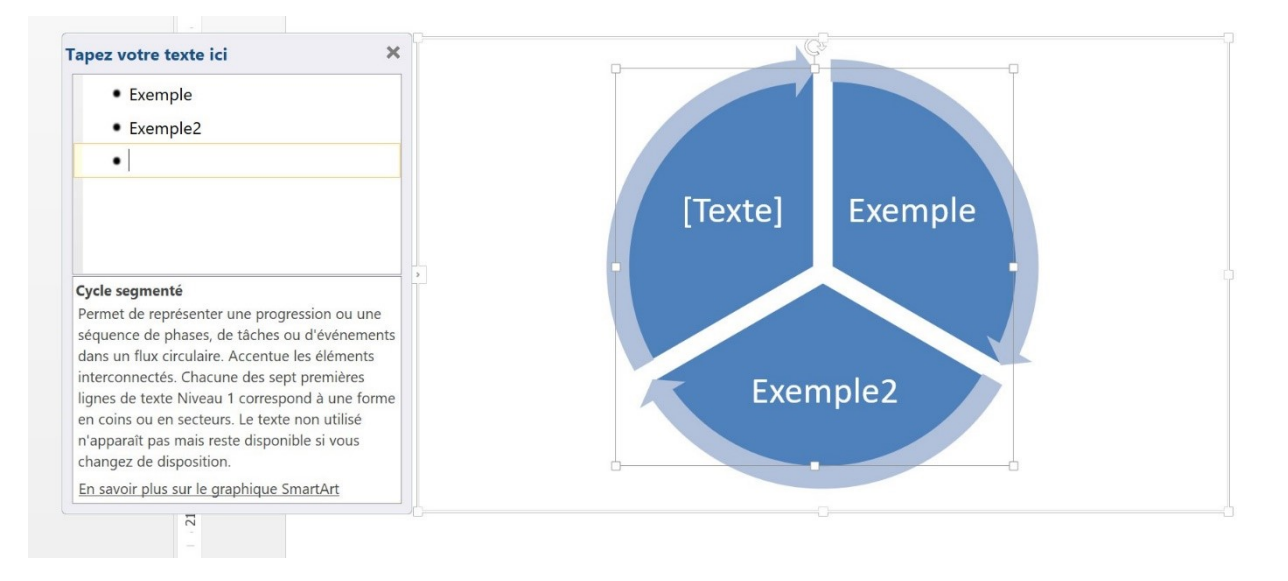

Pour le personnaliser, utilisez les outils de l'onglet Création :

| Ajouter une forme  | • ← Promouvoir     | 个 Monter      |    | 46 |              |      |              |   |            | ~          |               |            |  | . 6      |   |
|--------------------|--------------------|---------------|----|----|--------------|------|--------------|---|------------|------------|---------------|------------|--|----------|---|
| E Ajouter une puce | ⇒ Abaisser         | ↓ Descendre   | 23 |    | (-L)         | <br> | ••           |   |            |            |               |            |  |          |   |
| Volet Texte        | ne droite à gauche | Disposition * |    | 0  | C.           |      | Modifier les | • | $\bigcirc$ | $\bigcirc$ |               | $\bigcirc$ |  |          |   |
|                    | Créer un graphique |               |    |    | Dispositions |      | coulcurs     |   |            |            | Styles SmartA | rt         |  | Rétablir | ^ |

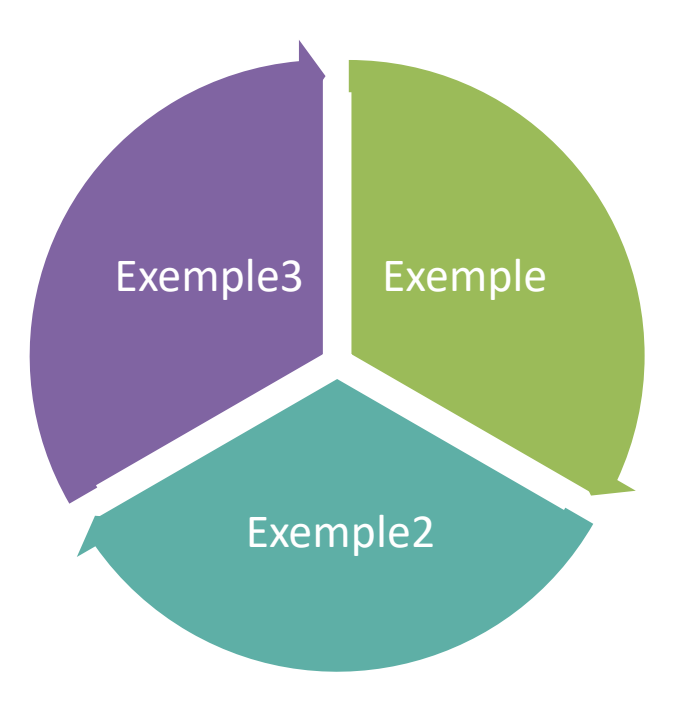

Ajouter un graphique

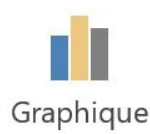

Insérer un graphique ? X Tous les graphiques Récents Ħ Modèles Histogramme 🖄 Courbes Barres groupées en 3D Secteurs E Barres 1 Titre du graphique Aires Nuage de points (XY) Boursier Catig Surface Catigorie Radar Graphique combiné ок 3 Annuler

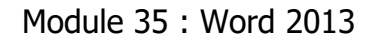

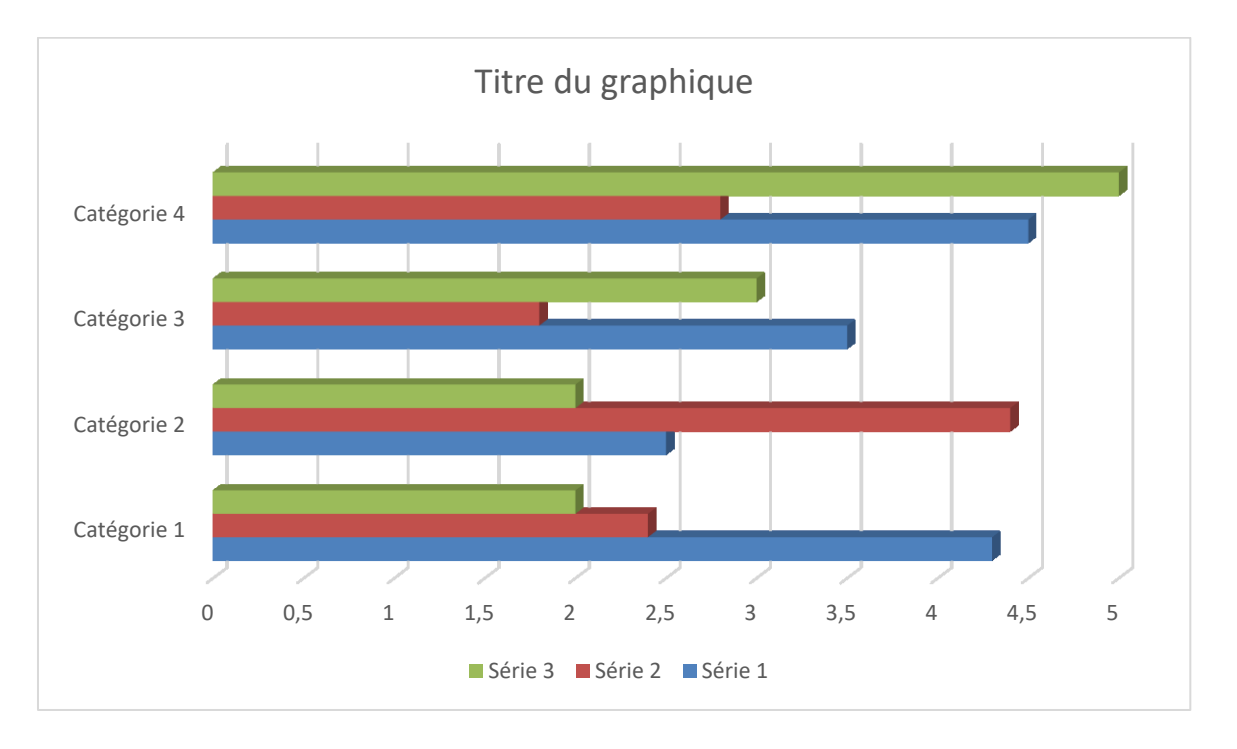

### Une feuille Excel apparaît pour vous permettre de modifier les données :

|   | 5-0-        | x       | Gra     | phique dans M | crosoft Word |   |   |   | × |
|---|-------------|---------|---------|---------------|--------------|---|---|---|---|
| 1 | А           | В       | С       | D             | E            | F | G | Н |   |
| 1 |             | Série 1 | Série 2 | Série 3       |              |   |   |   |   |
| 2 | Catégorie 1 | 4,3     | 2,4     | 2             |              |   |   |   |   |
| 3 | Catégorie 2 | 2,5     | 4,4     | 2             |              |   |   |   |   |
| 4 | Catégorie 3 | 3,5     | 1,8     | 3             |              |   |   |   |   |
| 5 | Catégorie 4 | 4,5     | 2,8     | 5             |              |   |   |   |   |
| 6 |             |         |         |               |              |   |   |   |   |
| 7 |             |         |         |               |              |   |   |   |   |
| 8 |             |         |         |               |              |   |   |   | - |
| • |             |         |         | ·             |              |   |   | Þ | ] |

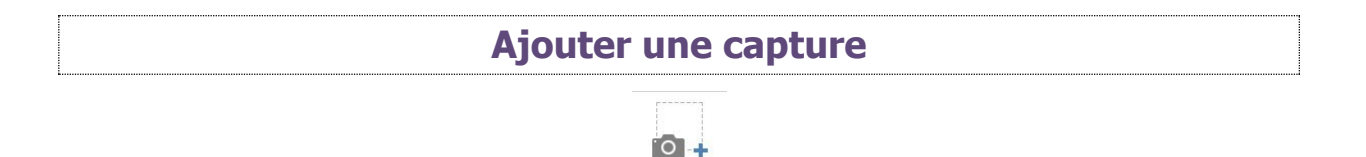

Capture

Pour ajouter une capture d'écran, cliquez sur l'outil **Capture**. Une galerie de miniatures de fenêtres est disponible :

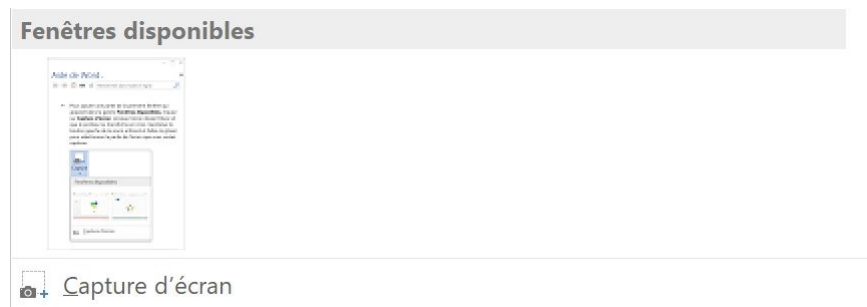

Si vous souhaitez ne capturer qu'une partie d'une fenêtre, cliquez sur **Capture d'écran**.

La fenêtre ouverte en arrière-plan s'affiche. Celle-ci est opaque. Tracez la zone à capturer grâce au curseur en forme de croix. La capture s'ajoute à votre document automatiquement.

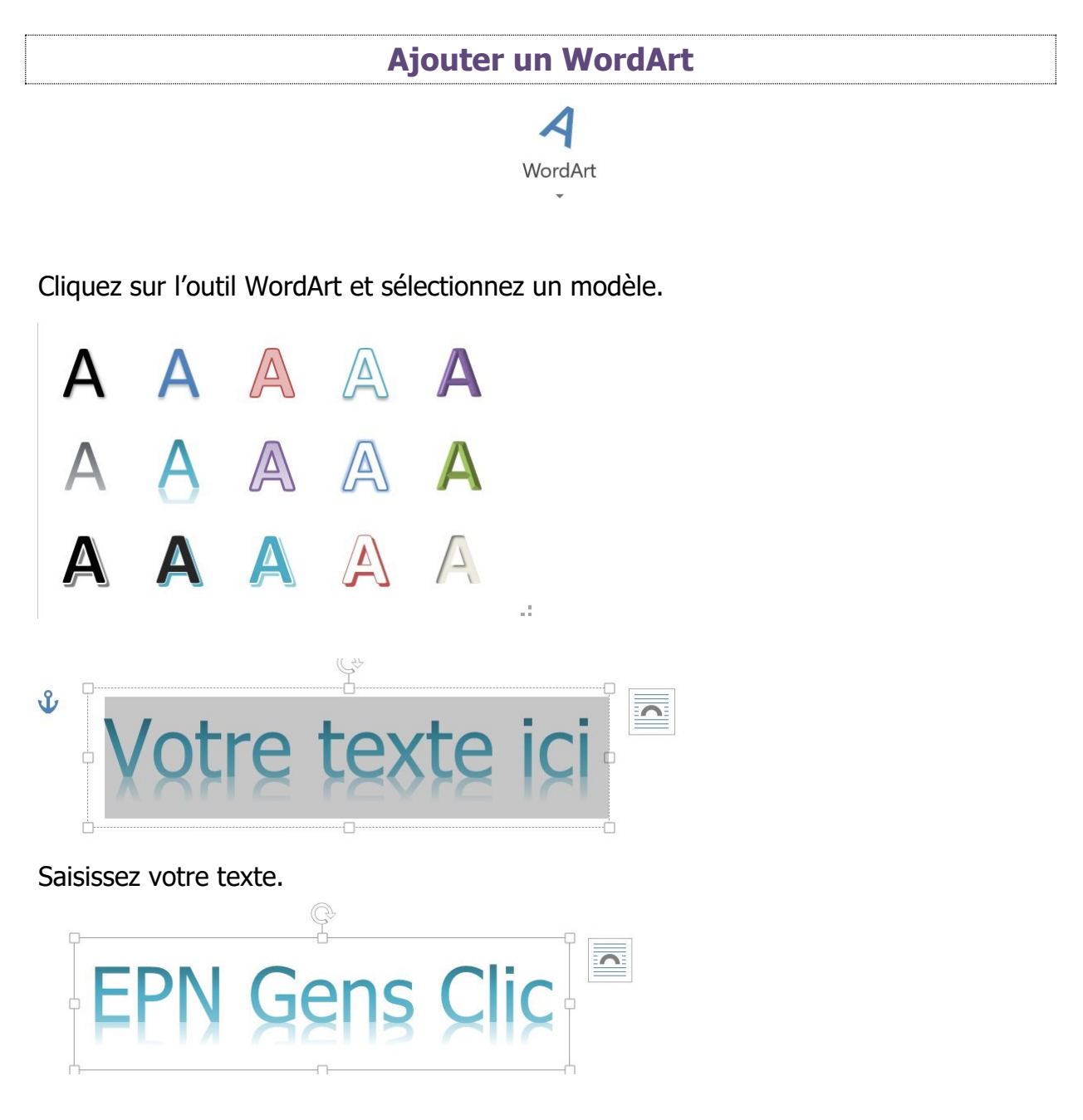

Vous pouvez bien entendu modifier le WordArt. Pour cela, utilisez les outils de la partie Styles WordArt du menu Format.

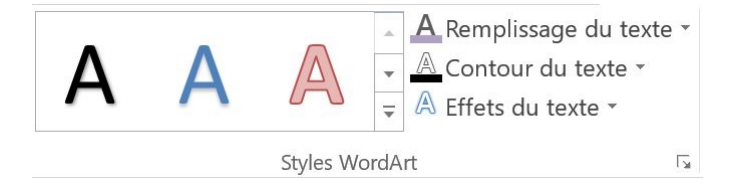

Exemple : modification de la couleur de remplissage et de l'effet du texte.

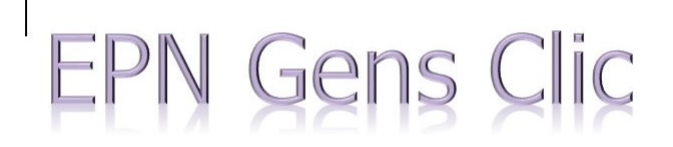

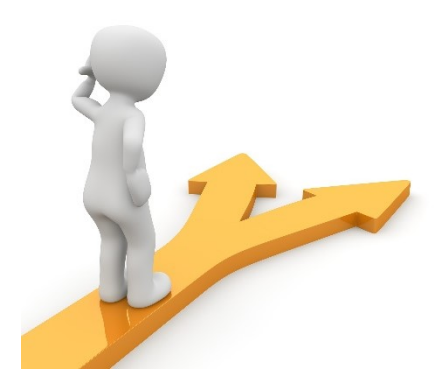

# Table des matières

| Insérer une image2                                                           |
|------------------------------------------------------------------------------|
| a) Insérer une image enregistrée sur votre ordinateur :2                     |
| b) Insérer une image en ligne :2                                             |
| c) Ajouter une image depuis une recherche depuis une recherche sur le Web :3 |
| Taille, position et habillage de l'image4                                    |
| 1) Habillage :4                                                              |
| a) Clic droit sur l'image :4                                                 |
| b) Menu Format/ Habillage :5                                                 |
| c) Menu Mise en page/ Habillage :5                                           |
| 2) Taille :5                                                                 |
| d) Position :7                                                               |
| Modifier l'apparence d'une image9                                            |
| 1) Supprimer l'arrière-plan :9                                               |
| 2) Corrections :9                                                            |
| 3) Couleur :                                                                 |
| 4) Effets artistiques :                                                      |
| 5) Styles d'image :                                                          |
| 6) Bordure de l'image :14                                                    |
| 7) Effets de l'image :                                                       |
| Supprimer une image                                                          |
| Les formes                                                                   |
| Ajouter une forme :                                                          |
| Déplacer une forme :                                                         |

| Modifier la taille d'une forme : |    |
|----------------------------------|----|
| Supprimer une forme :            | 18 |
| Ajouter un SmartArt              |    |
| Ajouter un graphique             | 20 |
| Ajouter une capture              | 21 |
| Ajouter un WordArt               | 22 |
| Table des matières               | 24 |